#### Guía Rápida de Instalación Internet Broadband Router 9014 (AFN4000UP)

La presente guía tiene como objetivo, proporcionar de una manera sencilla, los pasos para configurar al 9014 en su funcionalidad básica (Conexión a Internet únicamente). Si se requiere mayor precisión o configurar las demás funcionalidades, se recomienda leer los manuales adjuntos al equipo.

#### Contenido:

| 1. Requerimientos                      | <br>1 |
|----------------------------------------|-------|
| 2. Conexión para configurar            | <br>1 |
| 3. Preparando la PC de configuración   | <br>2 |
| 3.1 Preparando al "Internet Explorer"  | <br>3 |
| 4. Configuración del 9014              | <br>3 |
| 4.1 Verificando la conexión del router | <br>4 |
| 5. Conexión de las PCs para navegar    | <br>5 |
| 5.1 Utilizando IP's dinámicas          | <br>5 |
| 5.2 Utilizando IP's fijas              | <br>6 |
|                                        |       |

## 1. Requerimientos

- Tener instaladas y configuradas correctamente las tarjetas de red en las PCs
- Haber instalado adecuadamente el protocolo TCP/IP en cada PC de las antes mencionadas
- Asegurarse de que las conexiones de la red son apropiadas y no existen falsos contactos o fallas de transmisión
- Contar con una <u>cuenta de acceso a Internet</u>, una conexión (ADSL\*/Tv-Cable\*\*) para accesar con un Proveedor de Servicios de Internet (ISP), y demás información como el tipo de conexión (cliente DHCP, cliente PPPoE, etc)

\*Se requiere conexión por pto. Ethernet RJ-45

\*\*Servicio bi-direccional

## 2. Conexión para configurar

Se deberán realizar las conexiones como se indica:

- 1) Conectar con un cable de red el puerto LAN No. 4 del 9014, a la PC
- 2) Conectar con un cable de red el puerto WAN (RJ-45) del 9014 al puerto LAN (RJ-45) del MODEM (ADSL/Tv-Cable), preferentemente utilice el que se proporcionó con el módem.
- 3) Conectar la línea telefónica o "Cable" al Módem.
- 4) Verificar que enciendan los leds correspondientes.
- Nota: En todos los casos se utilizan cables 1 a 1.

La conexión deberá quedar como se muestra en el siguiente esquema:

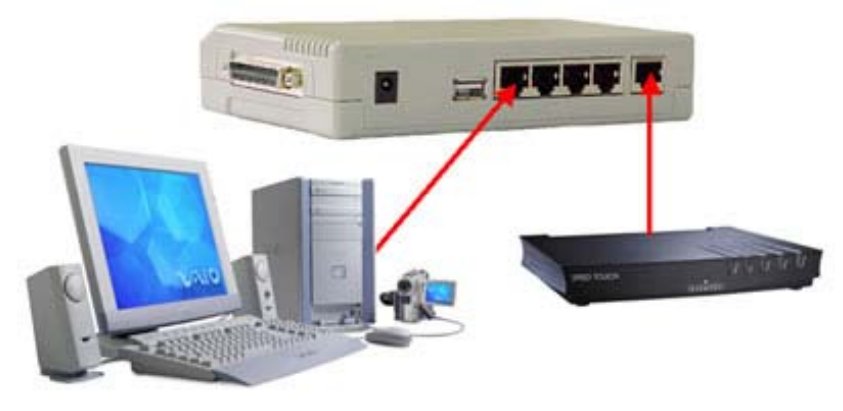

ТОР

#### 3. Preparando la PC de configuración

Se debe homologar la dirección IP de la PC con la que se va a configurar al equipo para poder acceder a él, ya que la dirección de fábricas del 9014 es **192.168.1.1**, para lo cual:

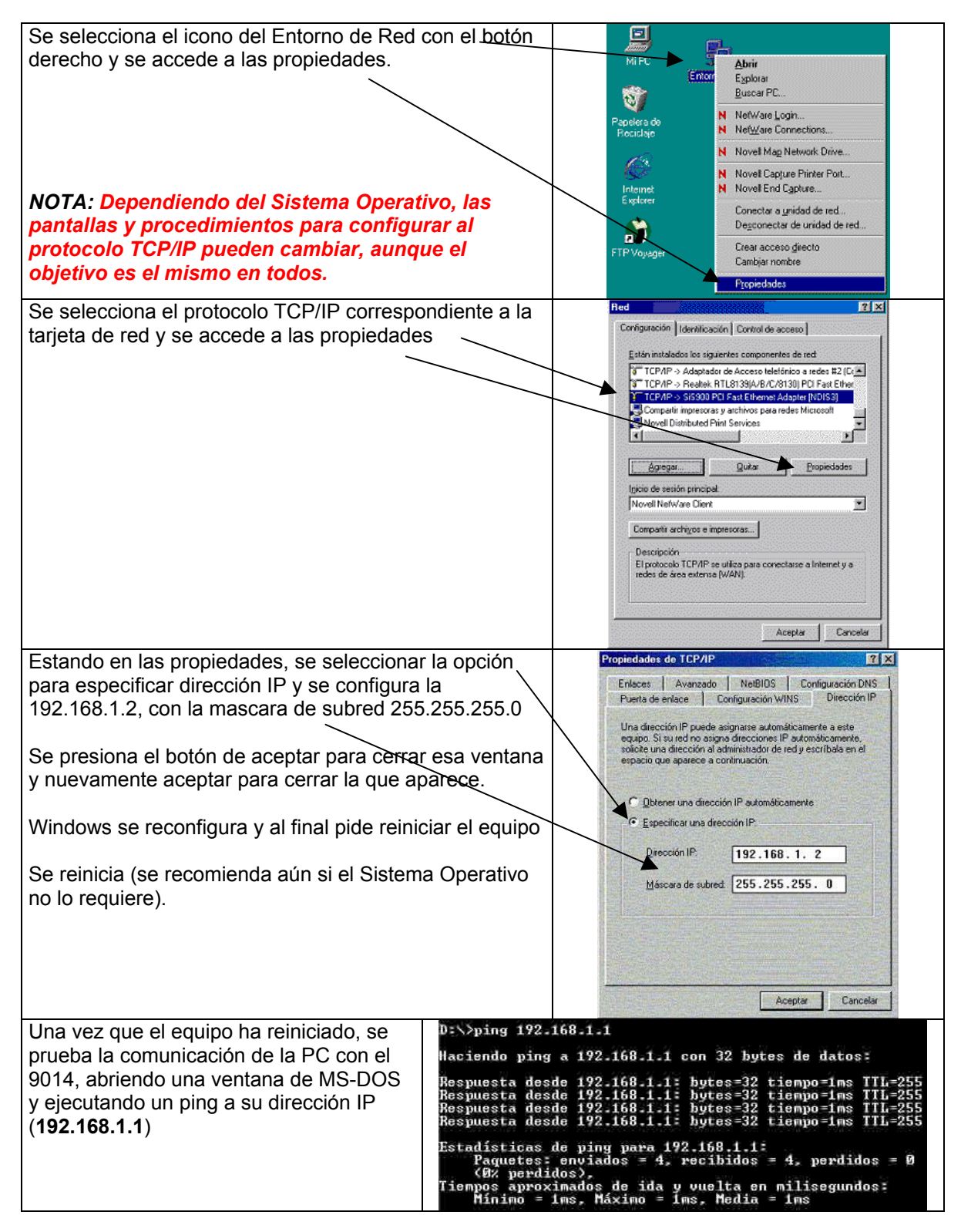

## 3.1 Preparando al Internet Explorer (IE)

| Ya que se comprobó la comunicación con el 9014, se<br>abre el Internet Explorer (IE) el cual debe estar<br>configurado para accesar vía LAN | Opciones de letesnet         FLIX           General Seguridad Contenida Coneexcers Programas Opciones avancadas         Initiality           Wienest         Initiality           Unice el avistente para conecter su PC e Initiality         Initiality           Contrauxión de acceso teletónico         Agregos           Contrauxión de acceso teletónico         Operior           Desense conservicionarras         Desense conservicionarras           Desense conservicionarras         Desense conservicionarras           Desense conservicionarras         Desense conservicionarras           Desense conservicionarras         Desenservicionarras           Desenservicionarras         Desenservicionarras           Desenservicionarras         Desenservicionarras           Desenservicionarras         Desenservicionarras           Desenservicionarras         Desenservicionarras           Desenservicionarras         Desenservicionarras           Desenservicionarras         Desenservicionarras           Desenservicionarras         Desenservicionarras           Desenservicionarras         Desenservicionarras           Desenservicionarras         Desenservicionarras           Desenservicionarras         Desenservicionarras           Desenservicionarras         Desenservicionarras <td< th=""></td<> |
|----------------------------------------------------------------------------------------------------|----------------------------------------------------------------------------------------------------|
| En cuanto a la configuración LAN (referente al proxy) no se configura nada, lo dejamos vacio                                                |                                                                                                    |

#### 4. Configuración del 9014

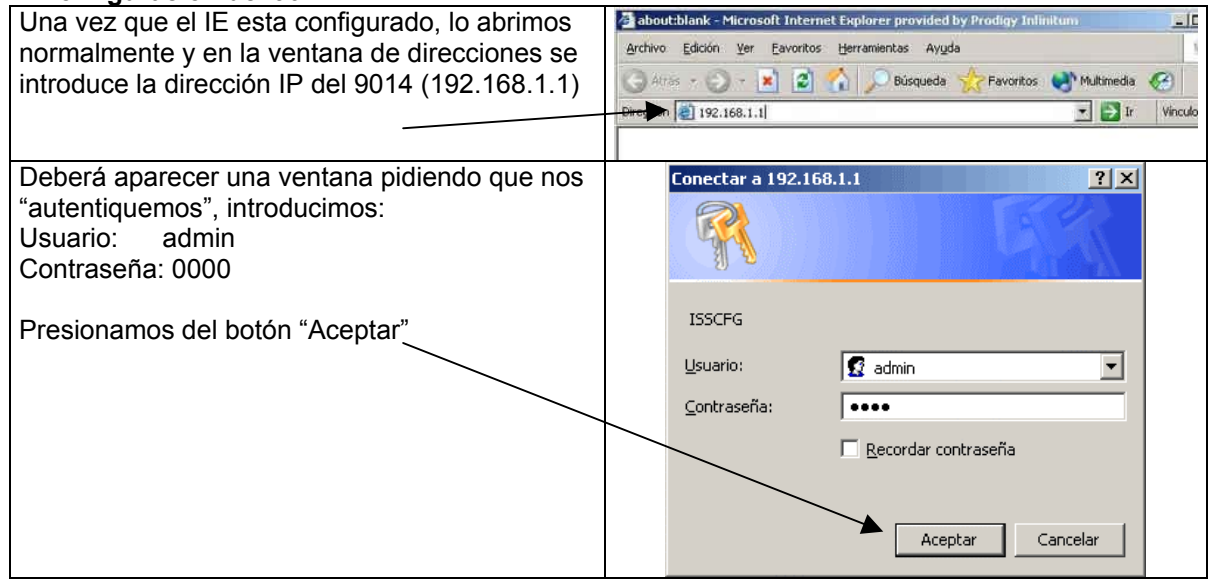

| Se desplegará la página de<br>configuración del equipo, en donde se<br>muestra el estatus de la conexión.                                                                                                    | Router - Microsoft Internet Explorer provided by Prodigy Infinitum     Archivo Edición Ver Eavoritos Herranientas Ayuda     Atrás - O - N O INFINITURE Ayuda Archivo Edición Infinitum     Dirección Infinitum Infinitum     Dirección Infinitum Infinitum     Dirección Infinitum Infinitum     Dirección Infinitum     Dirección Infinitum |
|----------------------------------------------------------------------------------------------------|----------------------------------------------------------------------------------------------------|
| Para la mayoría de ISP por cable<br>(Cablevisión, megacable, etc) dejamos<br>la opción de fábrica, pues no requieren<br>de ningún tipo de autenticación y<br>verificamos que se haya recibido una<br>dirección IP.<br>Caso contrario consulte con su ISP la<br>opción adecuada. | Connection Setup       Basic Settings       Advanced Settings       Print Server Setup       Home         Status       This page displays the current system status of the router.         Router - Internet Connection Info.       PPPOE ADSL Connection 1:No         PPPOE ADSL Connection : No       System Info.         PPOE Connection Time: 0 sec       Version : 8.25.01r Build 0017 L:02         WAN IP Address: 0.0.0.0       Subnet Mask : 0.0.0.0         Gateway's IP : 0.0.0.0       DHCP : Release         Version : Becondary DNS IP : 0.0.0.0       LAN Settings         Domain Name :       Note: If your printer doesn't support bi-directional communication, some information may not be displayed                                                                                                    |
| "Connection Setup" del menú.                                                                                                    | correctly.  Printer 1(Parallel Port) Printer 2 (USB Port) Manufacturer : Manufacturer : Model : Supported PrintingNO Connected,NO Language(s) : Connected Current Status : Off Line Current Status : Off Line                                                                                                    |
| Seleccionamos el tipo de conexión<br>"PPPoE ADSL"                                                                                                    | Connection Setup Basic Settings Advanced Settings Print Server Setup Home                                                                                                    |
| Ingresamos el nombre de usuario y el password que asignó el ISP                                                                                                    | *Current Connection PPPoE ADSL (Pull down the list to select the other<br>Type: types)                                                                                                    |
| Verificamos que los demas datos<br>queden como se muestran en el resto<br>de la imagen                                                                                                    | OPPOE ADSL Settings         Username :         Password :         Service Name :         Connection on Demand :         Yes          Max. Idle Time for Auto<br>disconnection :         Yes          Yes           Yes          Yes          Yes          Yes          Yes          Yes          Yes          Yes          Yes          Yes          Yes          Yes          Yes                                                                                                    |
| Al finalizar se presiona el botón "Apply"<br>para que se guarden los cambios                                                                                                    | Obtain IP Address Automatically : the PPPoE ADSL connection, please disable this ISP in the following asetting:         Static IP Address : 0       0       0       0         Max. Segment Size (MSS) : 0         DNS Settings         Obtain DNS IP Address : Yes © No         Automatically : C Yes © No         Primary DNS IP Address : [200], [33], [146], [193]         Secondary DNS IP Address : [200], [33], [146], [201]                                                                                                    |

# 4.1 Verificando la conexión del router

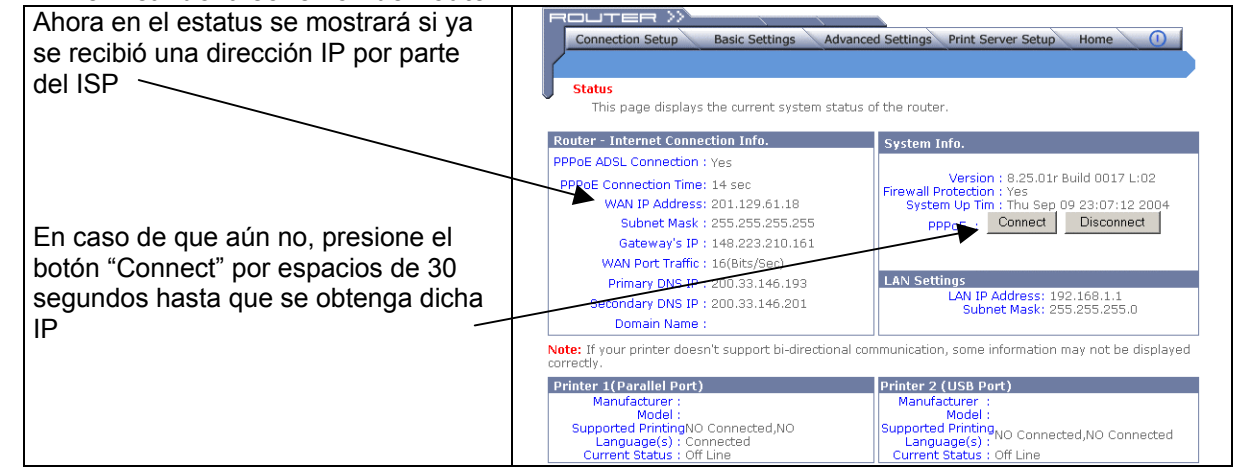

тор

TOP

#### 5. Conexión de las PCs para navegar

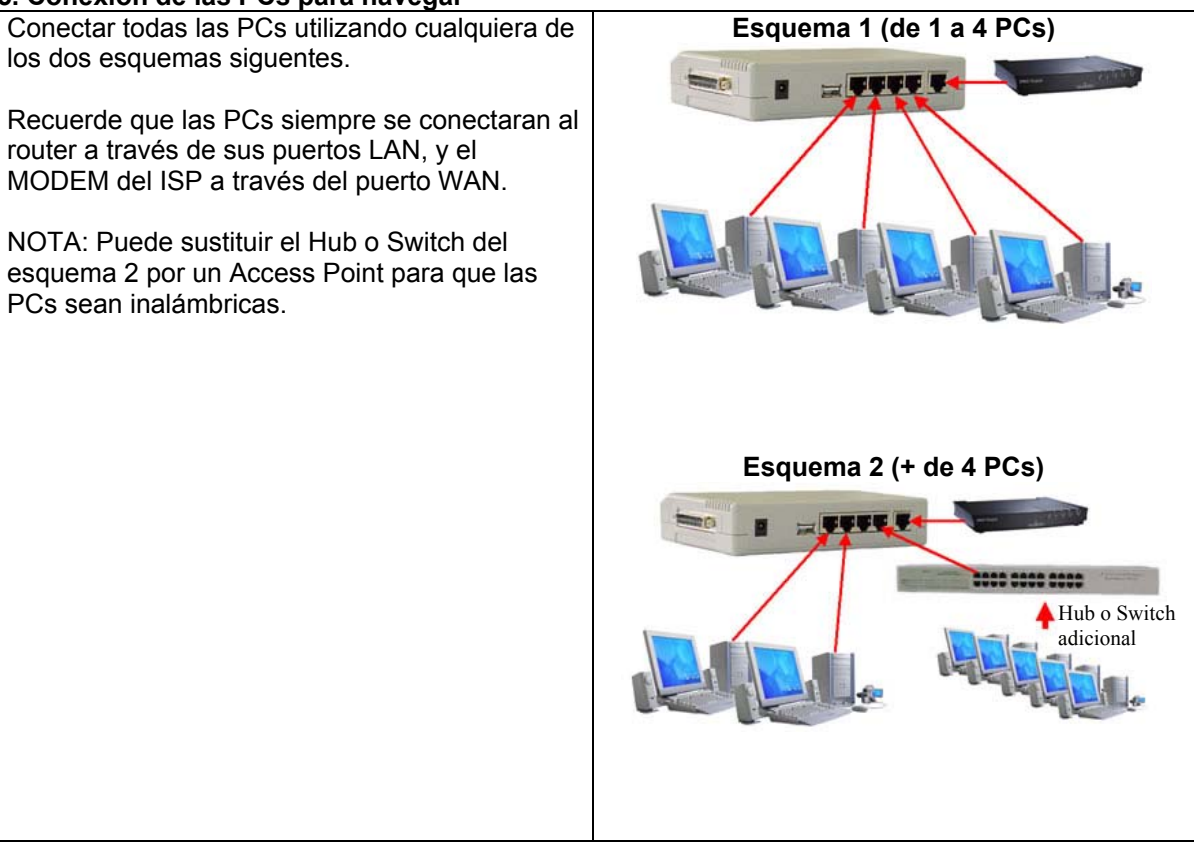

#### тор

#### 5.1 Utilizando IP's dinámicas (cliente DHCP)

El 9014 está pre configurado como servidor DHCP, por lo que las PCs deben obtener su configuración automáticamente.

Para esto, nos aseguramos que el protocolo TCP/IP esté configurado para obtener la dirección IP Automáticamente.

Incluso la PC con la que se está configurando, se debe regresar a esa opción. No hay diferencia en los Sistemas Operativos Windows desde la versión 95 hasta la XP.

Se presiona "Aceptar" para cerrar esta ventana y "Aceptar" para cerrar la que aparece.

Para que todas las PCs tomen la configuración que se especificó en el menú "LAN" se deberán reiniciar en este momento (recomendable aunque el Sistema Operativo no lo requiera).

| Enlaces                                             | Avanzado                                                              | NetBIOS                                                                  | Configuración                                               | DNS       |
|-----------------------------------------------------|-----------------------------------------------------------------------|--------------------------------------------------------------------------|-------------------------------------------------------------|-----------|
| Puerta de                                           | enlace   I                                                            | Configuración W                                                          | INS Direcci                                                 | ón IP     |
| Una direc<br>equipo. Si<br>solicite un<br>espacio q | ción IP puede<br>su red no asig<br>a dirección al a<br>ue aparece a c | asignarse autom<br>na direcciones l<br>administrador de<br>continuación. | áticamente a este<br>P automáticament<br>red y escribala en | e,<br>iel |
| • Qbte                                              | ner una direcc                                                        | ión IP automátic                                                         | amente                                                      |           |
|                                                     | ecificar una dire                                                     | acción IP:                                                               |                                                             |           |
| Qin                                                 | oción IP:                                                             |                                                                          |                                                             |           |
| <u>M</u> 4                                          | scara de subre                                                        | di 📘                                                                     |                                                             |           |
|                                                     |                                                                       | A                                                                        | ceptar Car                                                  | ncelar    |

| Ya que reiniciaron, por último, se verifica que las | Configuración IP                  |                              | - 🗆 🗵       |
|-----------------------------------------------------|-----------------------------------|------------------------------|-------------|
| ejecutando el comando "winipcfg", desde             | Nombre de host                    | SOPORTE                      |             |
|                                                     | Servidores DNS                    | 192.168.1.1                  |             |
| el Sistema Operativo que utilicen                   | Tipo de nodo                      | Difusión                     |             |
|                                                     | Id. de ámbito NetBIOS             |                              |             |
| Verificar:                                          | Enrutamiento IP activado          | WINS Proxy activ             | obe         |
|                                                     | Resolución NetBIOS usa DNS        |                              |             |
| La IP, del rango configurado y                      | Ethemet Información del adaptador | SIS NIC SISNIC               | -           |
| que la puerte de Eplace ses la dirección IB del     | Dirección de adaptador            | 00-40-33-42-93-86            |             |
| 9014                                                | Dirección IP                      | 192.168.1.10                 |             |
|                                                     | Máscara de subred                 | 255.255.255.0                |             |
| Nota: el Adaptador seleccionado debe ser el de      | Puerta de enlace pudeterminada    | 192.168.1.1                  |             |
| Red.                                                | Servidor DHCP                     | 192.168.1.1                  |             |
|                                                     | Servidor principal WINS           |                              |             |
| Nota2: "winipcfg" funciona en Win9x-Me, para        | Servidor secundario WINS          | and the second second second |             |
| NI, 2k o XP utilice "ipconfig /all"                 | Permiso obtenido                  | 25 10 00 11:54:21            | a.m.        |
|                                                     | Permiso caduca                    |                              |             |
|                                                     | Aceptar Liberar Ben               | ovar Liberartodo Re          | enovar todo |

**5.2 Utilizando IP's fijas (configuración manual)** Si se opta por especificar las direcciones IP en cada PC (IP fija), se deberá deshabilitar el servicio de DHCP (9014) y asignar una dirección IP a cada equipo del rango del 9014 (192.168.1.X), o cambiar la dirección del 9014 rango que se vaya a manejar en las PCs.

Nota: Ninguna dirección IP se debe repetir.

| 1 |                                                                                                    |
|---|----------------------------------------------------------------------------------------------------|
|   | Enlaces Avanzado NetBIOS Configuración DNS                                                                                                    |
|   | Puerta de enlace Configuración WINS Direccion IP                                                                                                    |
| I | Una dirección IP puede asignarse automáticamente a este<br>equipo. Si su red no asigna direcciones IP automáticamente,<br>solicite una dirección al administrador de red y escribala en el<br>espacio que aparece a continuación. |
|   | C Obtener una dirección IP automáticamente                                                                                                    |
|   | Especificar una dirección IP                                                                                                    |
|   | Dirección IP. 192.168.1.2                                                                                                    |
|   | Máscara de subred 255.255.255.0                                                                                                    |
|   |                                                                                                    |
|   | and the second second second second                                                                                                    |
|   |                                                                                                    |
|   |                                                                                                    |
|   |                                                                                                    |

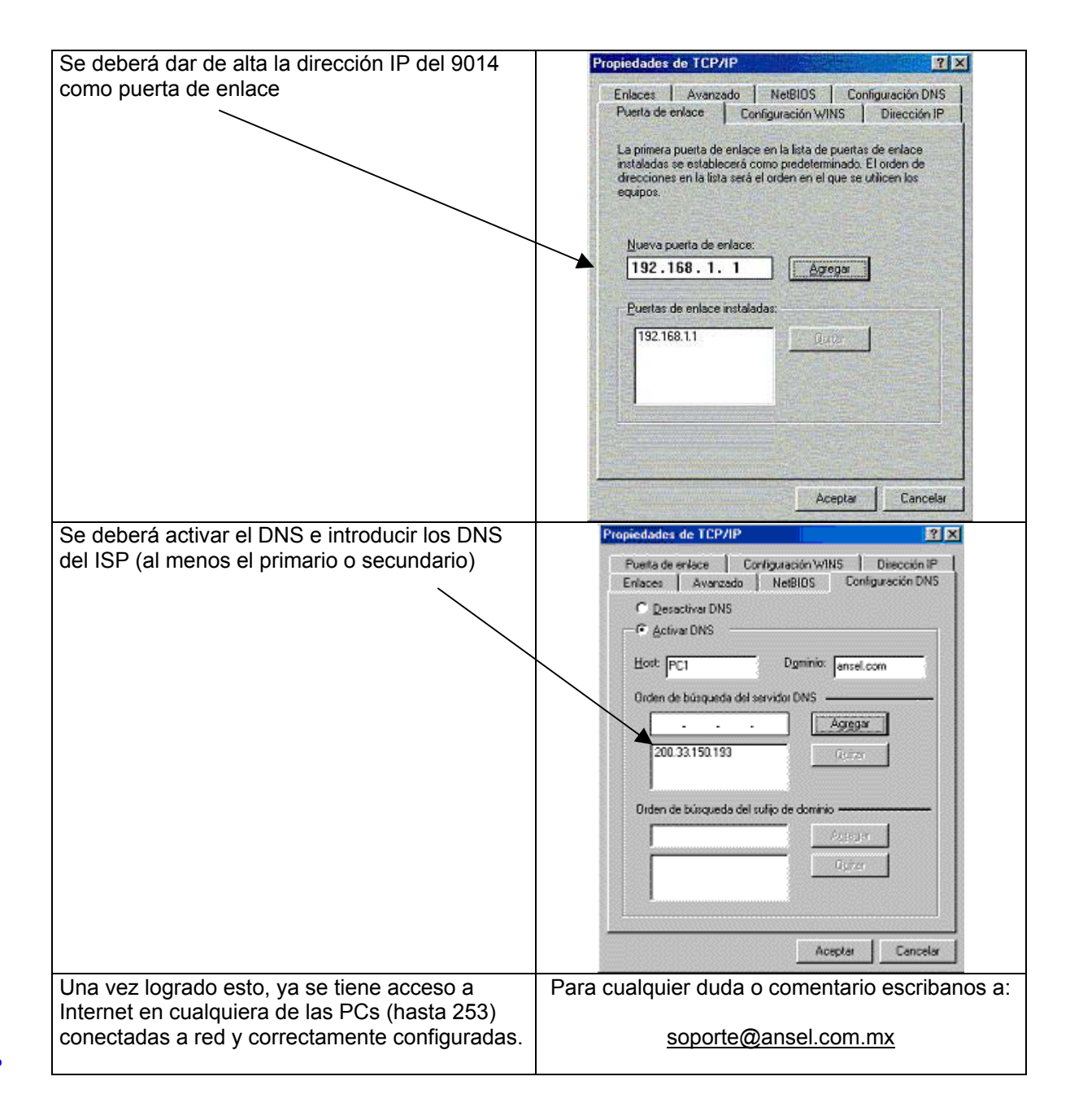